## Brainerd Housing & Redevelopment Authority "Vendor Registration Instructions"

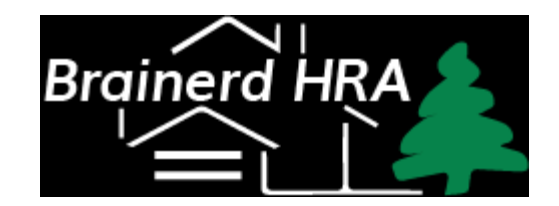

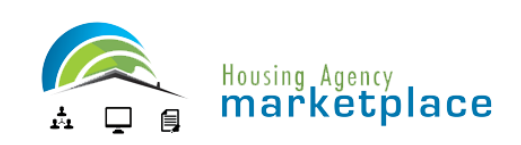

# Please follow these instructions to register for the marketplace as a vendor

Click or Copy and Paste this URL :

https://ha.internationaleprocurement.com/requests.html?company\_id=49127

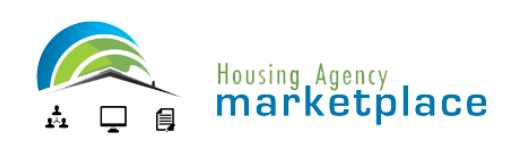

# Step 1: Marketplace Registration

Click "Register your Company"

You will be redirected to a form that will allow you to Create and Account

|                                                                                   | Housing Agency<br>marketplace                                                                                       |  |  |  |
|-----------------------------------------------------------------------------------|----------------------------------------------------------------------------------------------------|--|--|--|
|                                                                                   | Customer Support: 1-866-526-9266                                                                                    |  |  |  |
|                                                                                   | Sat. May 25, 2019<br>09:42 AM EDT                                                                                   |  |  |  |
|                                                                                   | Fort Worth Housing Authority                                                                                        |  |  |  |
|                                                                                   | Register your company to be able to view and respond to requests.                                                   |  |  |  |
| Already registered: <u>Click here to login</u> and view these and other requests. |                                                                                                    |  |  |  |
|                                                                                   | Bids (QSPs) by Fort Worth Housing Authority.                                                                        |  |  |  |
|                                                                                   | Submission<br>Title Main Commodity/Service Category Solicitation # Buyer Phone Deadline                             |  |  |  |
|                                                                                   |                                                                                                    |  |  |  |
|                                                                                   | Proposals (RFPs) by Fort Worth Housing Authority.                                                                   |  |  |  |
|                                                                                   | Proposal Submission<br>Title Main Commodity/Service Category Solicitation # Buyer Phone Deadline<br>No active RFPs. |  |  |  |
|                                                                                   | Quotes (RFQs) by Fort Worth Housing Authority.                                                                      |  |  |  |
|                                                                                   | Proposal Submission<br>Title Main Commodity/Service Category Solicitation # Buyer Phone Deadline<br>No active QBSs. |  |  |  |
| Contact                                                                           | Customer Support: 1-866-526-0266 @ Convidet 2010 Economic Engine                                                    |  |  |  |

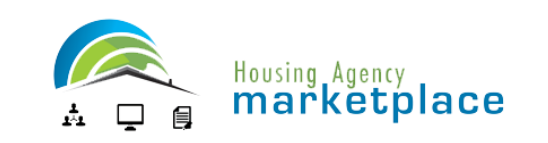

# Step 2: Creating an Account

Enter your company name and click on "Search Companies"

If no company is found, click on "Register your company."

If your company was found, follow instructions to register as a salesperson.

Submit the request.

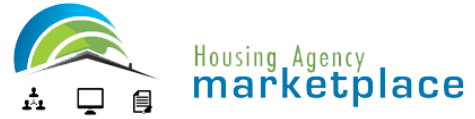

etplace

### Create an Account

Thu. May 02, 2019 08:45 AM EDT

You can create a new company or join an existing one.

By creating this account, you are agreeing with the Housing Agency Marketplace Vendor Agreement [Adobe Acrobat PDF Format].

Please enter your company name below to find out if your company is already enrolled

1. Company Information:

Enter the name of your company as you would want the buyer to view (eg: Office Depot). Then click on the 'Search Companies' button.

Sample Company Name

Search Companies

### 08:48 AM EDT

Please enter your company information below.

# Step 3: Company Information

**Complete Company Information Form** 

You must include all information unless it states "optional"

Be sure to check either "None" on the MWBE Classification, or all boxes that apply to your company

| Company Information:                        |
|---------------------------------------------|
| Please enter your company information below |

Number

Note: All fields are required unless otherwise noted,

| ······································      |                                            |
|---------------------------------------------|--------------------------------------------|
| Company Name:                               | Sample Company                             |
| Address:                                    | 1212 Main St                               |
| City:                                       | Anytown                                    |
| State:                                      | Alaska (AK)                                |
| Postal Code:                                | 55555                                      |
| County:                                     | Any County                                 |
| Country:                                    | U.S.A.                                     |
| Province: (optional)                        |                                            |
| Timezone:                                   | Alaska 🔻                                   |
| Web Address: (optional)                     | http://www.samplecompany.com               |
| Contact Name:                               | Bill Jones                                 |
| Contact Title:                              | President                                  |
| Contact Phone:                              | 888 555 - 5555 Ext.                        |
| Contact Fax: (optional)                     | -                                          |
| Contact Email:                              | bill.jones@samplecompany.com               |
| Year Established:                           | 2000                                       |
| of Employees (include yourself): (optional) | 25                                         |
| MWBE Classification:                        | None (not Woman- or Minority-owned)        |
|                                             | Woman-owned Business Enterprise            |
|                                             | African-American Business Enterprise       |
|                                             | Hispanic-American Business Enterprise      |
|                                             | Native American Business Enterprise        |
|                                             | Asian Pacific-American Business Enterprise |
|                                             | Asian Indian-American Business Enterprise  |
|                                             | Hassidic Jew-American Business Enterprise  |
|                                             | Qualified Disabled Veteran Owned           |
|                                             |                                            |

Other Classification: Section 3 Vendor [HUD Section 3 Brochure]

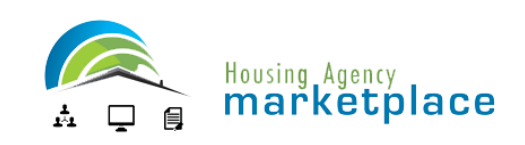

# Step 4: Point of Contact

### Complete Point of Contact (Site Administrator) Information

### **Click Submit**

| Point of Contact (Site      | Administrator)                     | one who receives hid notifications. The Point of ( |
|-----------------------------|------------------------------------|----------------------------------------------------|
| may add additional users at | ter logging in and going to the "I | Manage Users" area on the software menu.           |
| First Name:                 | Sam                                |                                                    |
| Last Name:                  | Smith                              |                                                    |
| Phone Number:               | 888 555 - 5555                     | Ext.                                               |
| Title: (optional)           | VP Purchasing                      |                                                    |
| Email Address:              |                                    |                                                    |
| Confirm Email Address:      | sam.smith@samplecompan             | iy.com                                             |
| Password:                   | •••••                              |                                                    |
| Confirm Password:           |                                    |                                                    |

By clicking Submit you agree to the Housing Agency Marketplace Vendor Agreements.

Submit

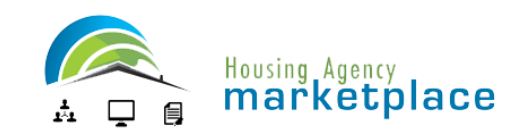

# Step 5: Company Services / Commodities List

### Check each box that is appropriate to your business

You may use the "Click Here" link to search for codes

Click Save & Continue

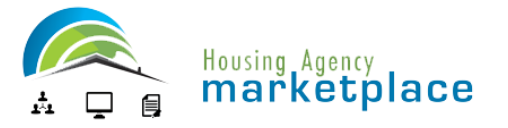

### User 👁 Profile

Thu. May 02, 2019 05:08 AM AKDT

User Commodities/Services

Please check the commodities/services that you wish to receive emailed bid notifications in the future.

 $\underline{\text{Click here}}$  if you wish to search by suggested keywords that link to a specific commodity/service

Once completed, please click on the "Save" button.

#### Save

2

### Adobe Applications

Advertising Appraisal Services Architectural and Engineering Services Art, Collectibles, and Awards Arts and Crafts Supplies Asphalt / Concrete Paving Asset Management Services Audio / Visual Equipment & Services Automatic Doors, Gates and Services Banking and Investment Services Bearings, Bushings, Wheels, and Gears Beeper Equipment, Accessories and Services Beverages Broker Services Building Materials / Products Business Administration Services Business Credit Reports Cabinets and Accessories Cable and Satellite Television Services

Cameras, Accessories and Film

These are the present commodities/services that you have selected. They are shown in bold with a check to the left of each commodity/service code. Please be sure and check all that may apply to your company. You can view your selected codes from the "Bid Assistant" located on the left hand Software Menu.

# Step 6: Login to the Marketplace

Enter your email address and password to enter our marketplace.

You will be prompted to check a site usage agreement before entering our Marketplace.

Once you check this box and hit submit, you will then be allowed to enter.

THERE IS NO COST TO RECEIVE SOLICITATIONS FROM OUR AGENCY THROUGH THE HOUSING AGENCY MARKETPLACE Housing Agency marketplace

HOMEPAGE

As a Vendor

Customer Support

As a Housing Agency

### E-mail: samplecompany@gmail.@password: Password: COGIN Forgot Password? Section 3 Economic Opportunity Agencies Utilizing Marketplace Sign-up now: Economic I and the section of requests for information, frequests for information, frequests for information, frequests for service, or requests for proposal or quotation from buyers.

For <u>Buyers</u>, we offer instant access to their existing list of vendors or an expanded pool of vendors in the geographic range of their choice. Powered By

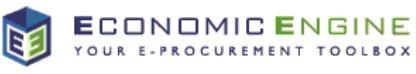

### Marketplace Comments

"Following the steps laid out in the software helps me to feel more confident that our procurements are compliant. Work the system and it will work for you! The marketplace is also very beneficial because of all of the additional vendors that I can solicit. thereby adding more competition for each project. My favorite feature however, is the fact that the software will automatically generate many of the forms needed at the end of the procurement based on the information I input. That saves me time because I don't have to create my own!" Thank You, Rebecca Hilliard Project Coordinator/Network Admin Housing Authority of Hopkinsville 270-887-4275 ext. 1105 270-887-4080 Fax